## School Bell Timer + Multi Event Timer

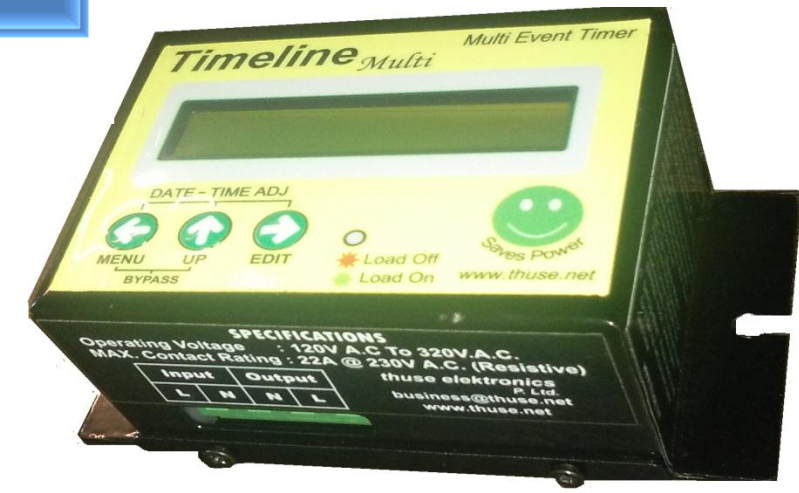

# **Product Overview:**

- TimeLine Multi is an Event Based pre-settable timer in which user can feed the schedule at once and it will control the load as per the schedule and given time.
- Developed mainly for:
  - Scholl Bell ON/OFF in pre-scheduled manner and at accurate time with taking care of holidays.
  - Factory sirens, Office Tea time/Lunch time Bells control in pre-scheduled manner.
  - Water Irrigation System (Sprinkler) control in pre-scheduled manner.
  - Home Appliance control at pre-scheduled time mainly for:
    - Water Heater, Geyser.
    - Washing Machine.
    - Air Conditioner (AC) Control.

| Salient Features                            | <b>Specifications</b>                        |
|---------------------------------------------|----------------------------------------------|
| • 16x2 LCD display and 3 Keys for user      | • Supply Voltage: 130V-350V AC/50Hz          |
| • Max. 30 Programmable events per day.      | • Output Contact ratings: 5 KW at 230V       |
| • Weekdays setting for each event.          | • <b>Dimensions:</b> 73 (H) x 118(V) x 63(D) |
| • 20 user programmable holiday dates.       | • Compliant To the following IEC standards:  |
| • 10 user programmable holiday date ranges. | IEC 61000-4-4                                |
| • Programmable event ON time duration.      | IEC 61000-4-5                                |
| • Bypass mode for manual operation.         | IEC 61000-4-11                               |
| • Timer Modes: 1.School Bell timer          | IEC 61000-4-14                               |
| 2.Multi Event Timer                         | IEC 61000-4-28                               |
|                                             |                                              |

Note: The only difference in School bell mode is that Bypass mode keeps the load ON only for 15 seconds, as to avoid the school bell ringing continuously and getting damaged.

## **Operating Instructions:**

## 1. Current Date and time settings

| Step                                                                                                    | Operation                                    | Key                                                                                  | Display                                                      |
|----------------------------------------------------------------------------------------------------|----------------------------------------------|--------------------------------------------------------------------------------------|--------------------------------------------------------------|
| 1                                                                                                    | To Select date and time edit settings        | Press (MENU+UP+EDIT)<br>for 2 seconds                                                | 'Date' field of current<br>date<br>blinks( <b>DD</b> :MM:YY) |
| 2                                                                                                    | To change the value of blinking field        | Press UP key                                                                         | Value corresponding to blinking field increases              |
| 3                                                                                                    | To move the cursor to next field             | Press EDIT Key                                                                       | Next field blinks                                            |
| 4                                                                                                    | To save and exits Current date/time settings | PressEDITkey till blinkingcursor is at the last field and pressEDITkey one more time | <b>SETTINGS SAVED</b> '<br>message flashes                   |
| *Note: If settings are left incomplete (no key is pressed for 10 seconds), whatever setting done so far will<br>automatically get saved after 10 seconds and setting mode exits |                                              |                                                                                      |                                                              |

### 2. Select Bypass Mode (Manual ON/OFF) For Multi Event Timer

| Step | Operation                | Кеу                                                           | Display                                                  |
|------|--------------------------|---------------------------------------------------------------|----------------------------------------------------------|
| 1    | To Select Bypass Mode    | <b>Press and hold (MENU+UP)</b><br><b>keys</b> for 2 seconds. | <b>'BYPASS MODE</b> ' is displayed                       |
| 2    | To exit from Bypass Mode | <b>Press and hold (MENU+UP)</b><br><b>keys</b> for 2 seconds. | Default display as<br>'HH:MM:SS '<br>'DD/MM/YY<br>[DAY]' |

\*Note: Bypass mode is used for manually turning ON or OFF the load.

### 3. Select Bypass Mode (To Manually Ring the Bell ) For School Bell Timer

| Step | Operation             | Key                                                          | Display                            |
|------|-----------------------|--------------------------------------------------------------|------------------------------------|
| 1    | To Select Bypass Mode | <b>Press and hold (MENU+UP)</b><br><b>key</b> for 2 seconds. | <b>'BYPASS MODE</b> ' is displayed |

### \*Note: Bypass Mode Will Only keep the Bell ON for 15 seconds after that it will automatically OFF.

#### 4. To VIEW/EDIT events

| Step | Operation                      | Key                                               | Display                       |
|------|--------------------------------|---------------------------------------------------|-------------------------------|
| 1    | To enter main menu             | Press <b>MENU</b> key for 2 seconds               | ' MENU: '                     |
| 2    | To scroll menu items           | Press IIP key                                     | · MENU· · ·                   |
| -    |                                |                                                   | '> HOLIDAY RANGE              |
|      |                                |                                                   | ,                             |
| 3    | Next menu item                 | Press <b>UP</b> key                               | ' MENU: '                     |
|      |                                |                                                   | '> HOLIDAY '                  |
| 2    | Pressing                       | <b>5'UP'</b> key shows next menu item in the list |                               |
| 3    | settings                       | option is onscreen                                | '#01   A1 HH:MM'<br>'OFF  FOR |
|      | settings                       | option is onserven                                | HH:MM:YY'                     |
|      |                                |                                                   |                               |
|      |                                |                                                   | And                           |
|      |                                |                                                   |                               |
|      |                                |                                                   |                               |
|      |                                |                                                   |                               |
|      |                                |                                                   | Alternately                   |
|      | Settings of Even               | t No. 1 are shown on Display. This is VIEV        | V mode.                       |
|      | Event #01                      |                                                   |                               |
|      |                                |                                                   | N time                        |
|      | ON - Enable                    | #01 AT 17:12                                      | H:MM                          |
|      | OFF - Disable                  |                                                   |                               |
|      | Duration                       |                                                   |                               |
|      | HH:MM:SS                       |                                                   |                               |
|      |                                |                                                   |                               |
|      | Weekdays                       |                                                   | Enable V                      |
|      | Settings of Event              |                                                   | Disable X                     |
|      | #01                            |                                                   |                               |
|      |                                |                                                   |                               |
|      |                                |                                                   |                               |
| 4    | To view next event in the list | Press <b>UP</b> key                               | <b>'#02   AT HH:MM'</b>       |
|      |                                |                                                   | <b>'OFF</b>   <b>FOR</b>      |
|      |                                |                                                   | HH:MM:SS '                    |
|      |                                |                                                   | And                           |
|      |                                |                                                   | 7 110                         |
|      |                                |                                                   | <b>`S M T W T F S </b>        |
|      |                                |                                                   | `X   V   X   V   X   V V      |
|      |                                |                                                   | Alternately                   |
|      | *Event which is currently be   | ing displayed can be edited right there by        | nressing 'EDIT' key           |
| 5    | To edit event currently        | Press EDIT kev                                    | <b>OFF'</b> field of blinks.  |
|      | To call controlling            |                                                   | or i more or or minks.        |

Address: Thuse EleKtronics P. Ltd, Plot#33A, Sector 7, PCNTDA, Bhosari MIDC, Pune-411026, INDIA Customer Care #: +91 8888 151 151, +91 2067 333 444 • Email: <u>business@thuse.net</u> • <u>www.thuse.net</u>

| Step                                                     | Operation                                       | Key                                                                                                    | Display                       |
|----------------------------------------------------------|-------------------------------------------------|----------------------------------------------------------------------------------------------------|-------------------------------|
| 6                                                        | To change the value of                          | Press <b>UP</b> key                                                                                                    | Value of blinking field       |
|                                                          | blinking field                                  |                                                                                                    | changes                       |
| 7                                                        | To move to next field                           | Press EDIT key                                                                                                    | Next field blinks             |
| *Simi                                                    | larly, all fields can be edited. A              | After duration is set, weekdays settings for                                                                                                    | the same event is displayed   |
|                                                          |                                                 | <b>'</b> S   M   T   W   T   F   S   <b>'</b>                                                                                                    |                               |
|                                                          |                                                 | ' x   x   x   x   x   x   x   '                                                                                                    |                               |
|                                                          | I                                               | First Cross mark of Sunday blinks.                                                                                                    |                               |
| 8                                                        | To change the value of                          | Press <b>UP</b> key                                                                                                    | Value of blinking field       |
|                                                          | blinking field ( $\mathbf{X}$ or $\mathbf{V}$ ) |                                                                                                    | changes                       |
| 9                                                        | To move to next                                 | Press EDIT key                                                                                                    | Next field blinks             |
|                                                          | Field                                           |                                                                                                    |                               |
|                                                          |                                                 |                                                                                                    |                               |
| Once a                                                   | III days are set, 'CHANGES SA                   | AVED' message is displayed and control is                                                                                                    | back to 'VIEW' Mode with      |
|                                                          |                                                 | display as:                                                                                                    |                               |
|                                                          |                                                 | $\downarrow$ $\uparrow$ $\uparrow$ $\downarrow$ $\downarrow$ $\downarrow$ $\downarrow$ $\downarrow$ $\downarrow$ $\downarrow$ $\downarrow$ $\downarrow$ $\downarrow$ |                               |
|                                                          | XX – Event No.                                  |                                                                                                    | Altomotoly                    |
|                                                          |                                                 |                                                                                                    | Alternately                   |
|                                                          |                                                 |                                                                                                    |                               |
|                                                          |                                                 |                                                                                                    |                               |
|                                                          | Nov                                             | w. you can use UP key to VIEW event                                                                                                    |                               |
| Also.                                                    | Pressing 'MENU' button any                      | where in the Menu takes the settings one s                                                                                                    | step back by automatically    |
|                                                          | , • • • • • • • • • • • • • • • • •             | saving the current changes.                                                                                                    |                               |
| 10                                                       | To exit from <b>VIEW/EDIT</b>                   | Press <b>MENU</b> key.                                                                                                    | ' MENU:'                      |
|                                                          | option                                          | 2                                                                                                    | <pre>' &gt; VIEW/EDIT '</pre> |
| 11                                                       | To exit from the menu                           | Press MENU key again.                                                                                                    | 'HH:MM:SS'                    |
|                                                          |                                                 |                                                                                                    | 'DD/MM/YY [DAY] '             |
|                                                          |                                                 |                                                                                                    |                               |
| Default display contents are                             |                                                 |                                                                                                    |                               |
| 'HH:MM:SS '                                              |                                                 |                                                                                                    |                               |
|                                                          |                                                 | 'DD/MM/YY [DAY]'                                                                                                    |                               |
| Also, upcoming event is shown alternately for 4 seconds. |                                                 |                                                                                                    |                               |

## 5. View/edit Holiday Range Settings

| Step                                                                                                    | Operation                                                                                                | Key                                                       | Display                                         |  |
|----------------------------------------------------------------------------------------------------|----------------------------------------------------------------------------------------------------|-----------------------------------------------------------|-------------------------------------------------|--|
| 1                                                                                                    | To enter main menu                                                                                       | Press <b>MENU</b> key for 2 seconds                       | , MENU:<br>,<br>,> VIEW/EDIT<br>,               |  |
| 2                                                                                                    | To scroll menu items                                                                                     | Press <b>UP</b> key                                       | ' MENU:<br>'> HOLIDAY<br>RANGE '                |  |
| 3                                                                                                    | To enter 'HOLIDAY RANGE' settings                                                                        | Press <b>EDIT</b> key                                     | '#01  FRM<br>DD/MM/YY'<br>'OFF  TO<br>DD/MM/YY' |  |
| 0                                                                                                    | Range #01     This is VIEW mode.       ON - ENABLE     #01 FRM 04/03/16       OFF - DISABLE     End date |                                                           |                                                 |  |
| 4                                                                                                    | To view next holiday in the list                                                                         | Press <b>UP</b> key                                       | '#02  FRM<br>DD/MM/YY'<br>'OFF  TO<br>DD/MM/YY' |  |
| *Holiday range which is currently being displayed can be edited right there by pressing 'EDIT' key                                                                                                    |                                                                                                    |                                                           |                                                 |  |
| 5                                                                                                    | To edit holiday info currently<br>displayed on LCD                                                       | Press <b>EDIT</b> key                                     | Date field of start date blinks                 |  |
| 6                                                                                                    | To change the value of blinking field                                                                    | Press <b>UP</b> key                                       | Value of blinking field changes                 |  |
| 7                                                                                                    | To move to the next field                                                                                | Press EDIT key                                            | Next field blinks                               |  |
| *Sin                                                                                                    | nilarly, all fields can be edited. After last f<br>control is                                            | ield is set by pressing NEXT key, c<br>back to VIEW mode. | hanges are saved and                            |  |
| 8                                                                                                    | To exit from holiday settings                                                                            | Press MENU key                                            | 'MENU:<br>'> HOLIDAY RANGE<br>'                 |  |
| 9                                                                                                    | To exit from the menu                                                                                    | Press <b>MENU</b> key again                               | 'HH:MM:SS<br>'DD/MM/YY [DAY]                    |  |
| <ul> <li>*Note:</li> <li>1. Pressing MENU button anywhere in the Menu takes the settings one step back by automatically saving the current changes.</li> <li>2. If settings are left incomplete (No key is pressed for 2 minutes), whatever setting done so far will automatically get saved after 2 minutes and setting mode exits.</li> <li>6. View /Edit Holiday Settings</li> </ul> |                                                                                                    |                                                           |                                                 |  |

| Step                                                                                                    | Operation                                                           | Key                                            | Display                                               |  |
|----------------------------------------------------------------------------------------------------|---------------------------------------------------------------------|------------------------------------------------|-------------------------------------------------------|--|
| 1                                                                                                    | To enter main menu                                                  | Press <b>MENU</b> key for 2 seconds            | , MENU:<br>,<br>,> VIEW/EDIT<br>,                     |  |
| 2                                                                                                    | To scroll menu items                                                | Press <b>UP</b> key                            | ' MENU:<br>,<br>'> HOLIDAY                            |  |
| 3                                                                                                    | <b>3</b> To enter 'HOLIDAY' settings Press <b>EDIT</b> key          |                                                | 'HOLIDAYS:<br>,<br>'#01 DD/MM/YY [x]<br>,             |  |
| Enable     ✓       Holiday #01     HOLIDAYS:       #01     01/08/16       Evaluation     Holiday date                |                                                                     |                                                |                                                       |  |
| Step                                                                                                    | Operation                                                           | Key                                            | Display                                               |  |
| 4                                                                                                    | To view next holiday in the list                                    | Press <b>UP</b> key                            | 'HOLIDAYS:'<br>'#02 DD/MM/YY [x]                      |  |
| *]                                                                                                    | Ioliday info which is currently being displ                         | layed can be edited right there by p           | ressing 'EDIT' key                                    |  |
| 5                                                                                                    | 5 To edit holiday info currently<br>displayed on LCD Press EDIT key |                                                | Date field blinks                                     |  |
| 6                                                                                                    | 6 To change the value of blinking field Press UP key                |                                                | Value of blinking field<br>changes                    |  |
| 7                                                                                                    | 7 To move to the next field Press EDIT key                          |                                                | Next field blinks                                     |  |
| *Similarly, all fields can be edited. After last field (cross/tick) is set, changes are saved and control is back to |                                                                     |                                                |                                                       |  |
| VIEW mode.                                                                                                    |                                                                     |                                                |                                                       |  |
| 8                                                                                                    | To exit from holiday settings                                       | t from holiday settings Press <b>MENU</b> key. |                                                       |  |
| 9                                                                                                    | To exit from the menu                                               | Press <b>MENU</b> key again.                   | Default display as<br>'HH:MM:SS'<br>'DD/MM/YY [DAY] ' |  |
| *Note:<br>1. Pressing MENU button anywhere in the Menu takes the settings one step back by automatically saving      |                                                                     |                                                |                                                       |  |

If settings are left incomplete (No key is pressed for 2 minutes), whatever setting done so far will

automatically get saved after 2 minutes and setting mode exits.

### 7. To Select Timer Mode: School Bell Timer / Multi Event Timer

| Step | Operation                  | Key                                              | Display                                                      |
|------|----------------------------|--------------------------------------------------|--------------------------------------------------------------|
| 1    | To Select School Bell Mode | <b>Press and hold (UP Key)</b><br>for 6 seconds. | "Timer Mode:<br>School Bell " is<br>displayed                |
| 2    | To Select Multi Event Mode | <b>Press and hold (UP Key)</b> for 6 seconds.    | " <b>Timer Mode:</b><br><b>Multi Event</b> " is<br>displayed |

## **Wiring Guide:**

• Terminal Connections For Single phase load up To 4 kw

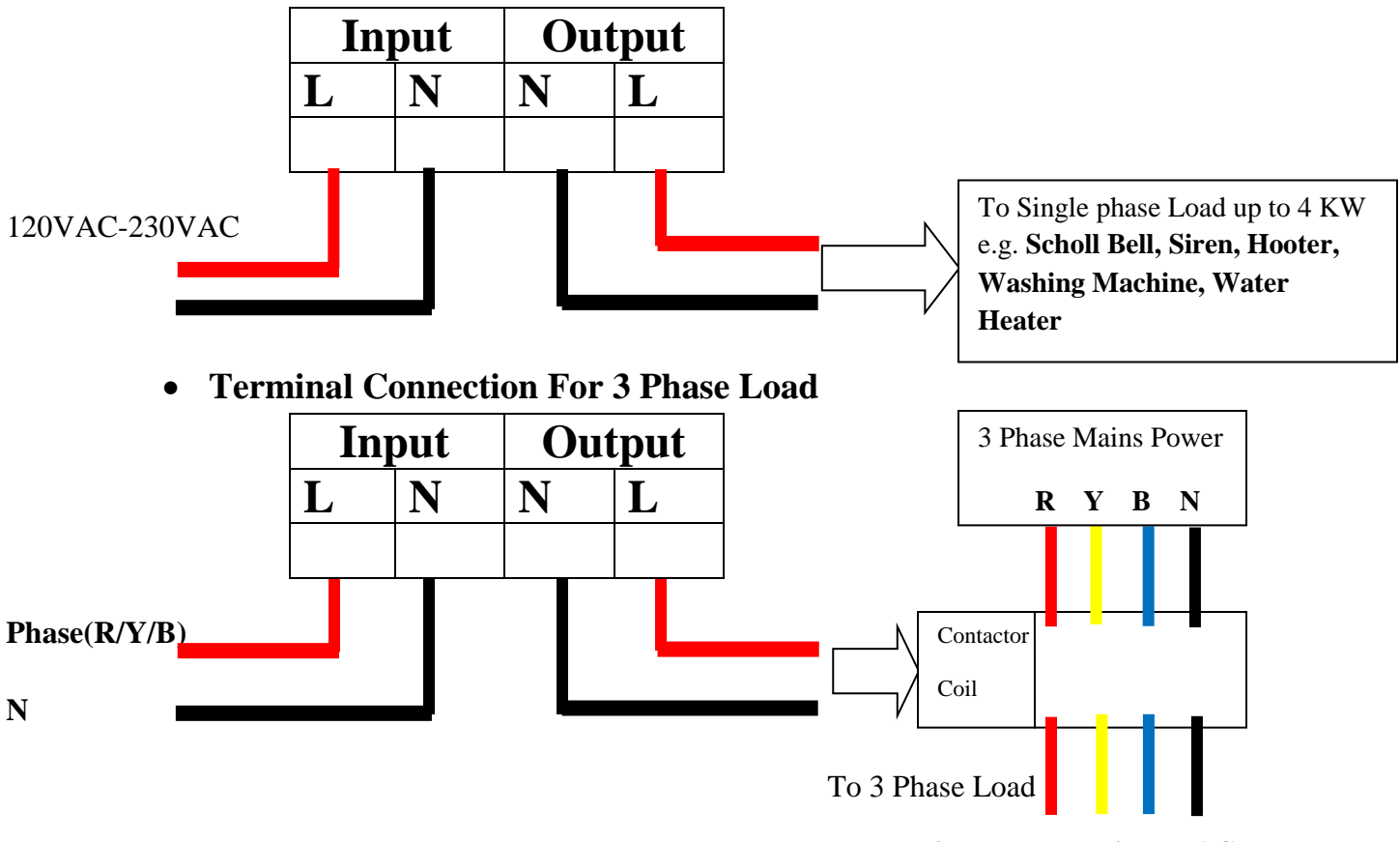

3Phase Industrial HVAC, Water Pump

## **Replacing Battery used for Clock backup:**

This product contains in-built 3V CR2032 Lithium cell for power failure memory purpose. Expected battery life is 3 to 4 years.

When the baterry is drained, 'Battery Low!!!' is seen on the LCD display.

## To change the battery :

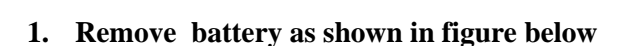

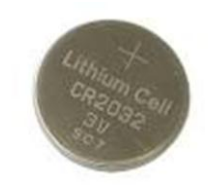

CR2032 3V Button cell

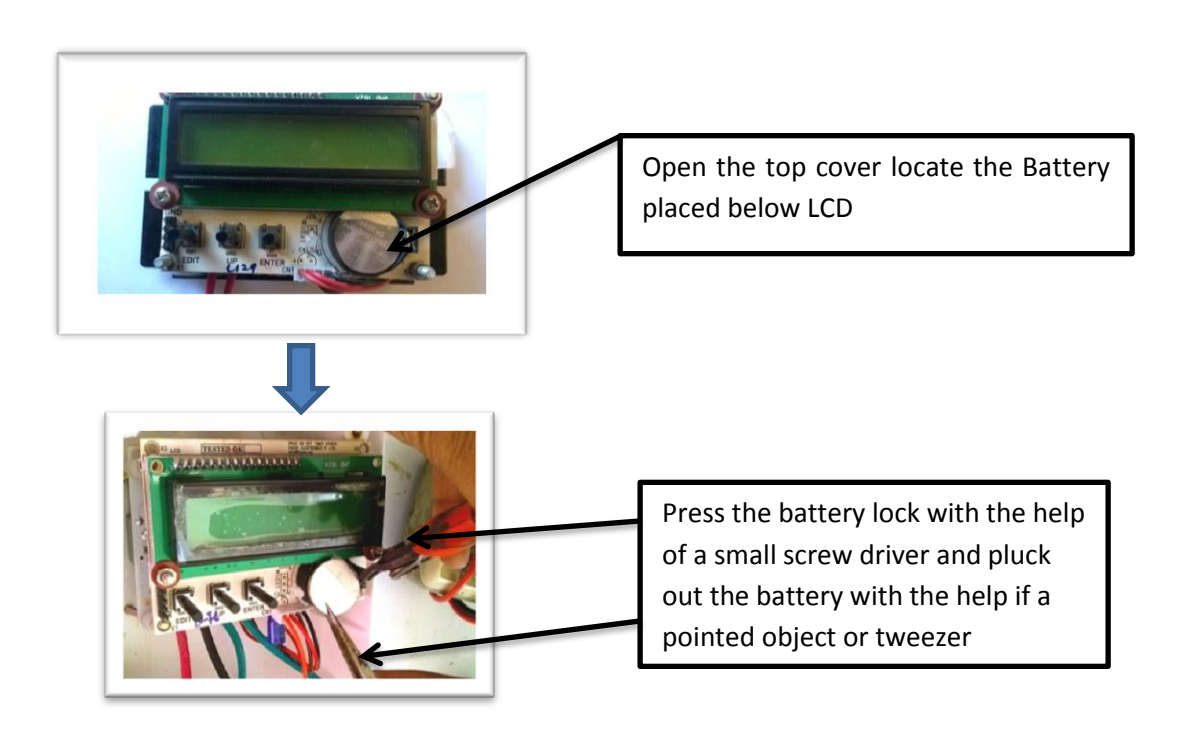

2. Replace battery with the same type cell i.e. 3V CR2032 with positive terminal of battery facing upwards.

\*Note: After replacing the battery, time and date settings are lost and needs to be done again. However, Event and holidays settings remains unaffected even if battery is removed.